# Procédure d'installation spécifique pour le navigateur Mozilla Firefox sur Microsoft Windows ou MAC OS

## Prérequis:

Vous avez dû recevoir :

- un mail de confirmation contenant le certificat de sécurité et le lien vers le site eTVA
- un courrier recommandé contenant votre mot de passe

Avant de démarrer l'installation, enregistrez le certificat sur votre ordinateur

#### Accédez aux options du navigateur

- Ouvrir le navigateur
- Cliquer sur l'icône du menu présente en haut à droite (1)
- Le menu s'ouvre, cliquer sur Préférences (2)

|       | Erreur de chargement de la page × +                                                                                                    |                                                                                                    |                                                                                                    |
|-------|----------------------------------------------------------------------------------------------------|----------------------------------------------------------------------------------------------------|----------------------------------------------------------------------------------------------------|
| ↔ ∀ ∅ | (i) https://secure.gouv.mc/fiscaux/                                                                                                    | ··· 🛛 🏠 🔇                                                                                                    | Q. Rechercher                                                                                                    |
|       |                                                                                                    |                                                                                                    | Se connecter à Sync                                                                                                    |
|       |                                                                                                    |                                                                                                    | Protection contre le pistage                                                                                                    |
|       |                                                                                                    | Image: Restaurer la session précédente         ₩N           Image: Restaurer la session précédente         0 ₩P                |                                                                                                    |
|       |                                                                                                    |                                                                                                    | Zoom - 100 % + 2                                                                                                    |
|       |                                                                                                    |                                                                                                    | Édition 🐰 🔥 🖻                                                                                                    |
| í     | Échec de la connexion sécurisé<br>Une erreur est survenue pendant une connexion à secure.gouv<br>de paramètres de sécurité acceptable. Code d'erreur : SSL_EF<br>• La page que vous essayez de consulter ne peut pas être a<br>peut être vérifiée.<br>• Veuillez contacter les propriétaires du site web pour les int<br>En savoir plus<br>Signaler les erreurs similaires pour aider Mozilla à identifie | C.mc. Le pair SSL n'a p<br>RROR_HANDSHAKE_F<br>Iffichée car l'authentici<br>former de ce problème<br>er et bloquer les sites n | A Rechercher dans la page<br>A Rechercher dans la page<br>A References<br>A References<br>A Rechercher dans la page<br>A Rechercher dans la page<br>A Rechercher dans la page<br>A Rechercher dans la page<br>B Rechercher dans la page<br>A Rechercher dans la page<br>B Rechercher dans la page<br>A Rechercher dans la page<br>B Récessaver |

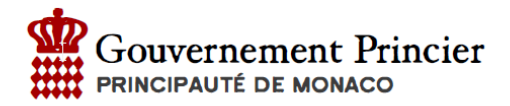

### Affichez la liste de certificats

• Dans la zone de recherche, saisir le terme : « Certificats » 3

|     | 📄 Adhérer à l'e-TVA / Déclarations / TVA 🗙                                     | 🔆 Options X 🕂                                                                                                    |                         |
|-----|--------------------------------------------------------------------------------|----------------------------------------------------------------------------------------------------|-------------------------|
| ← - | -> C 🕜 😢 Firefox about:pr                                                      | references                                                                                                    |                         |
|     |                                                                                | ,O Rech                                                                                                    | ercher dans les option. |
| 3   | 🔆 Général                                                                      | Général                                                                                                    |                         |
|     | <ul> <li>Accueil</li> <li>Recherche</li> <li>Vie privée et sécurité</li> </ul> | Démarrage<br>Restaurer la session précédente<br>Prévenir à la fermeture du navigateur<br>Toujours vérifier que Firefox est votre navigateur par défaut<br>Firefox n'est pas votre navigateur par défaut                                                                                                    | Définir par défaut      |
| ŕ   | Compte Firefox                                                                 | Onglets         Ctrl+Tab fait défiler vos onglets en les classant selon leur dernière utilisation         Ouvrir les liens dans des onglets au lieu de nouvelles fenêtres         Lors de l'ouverture d'un lien dans un nouvel onglet, basculer vers celui-ci immédiat         Affigher les aperçus d'onglets dans la barre des tâches de Windows | ement                   |

- La page affiche les options liées au terme « Certificats »
- Cliquez sur « Afficher les certificats… » 4

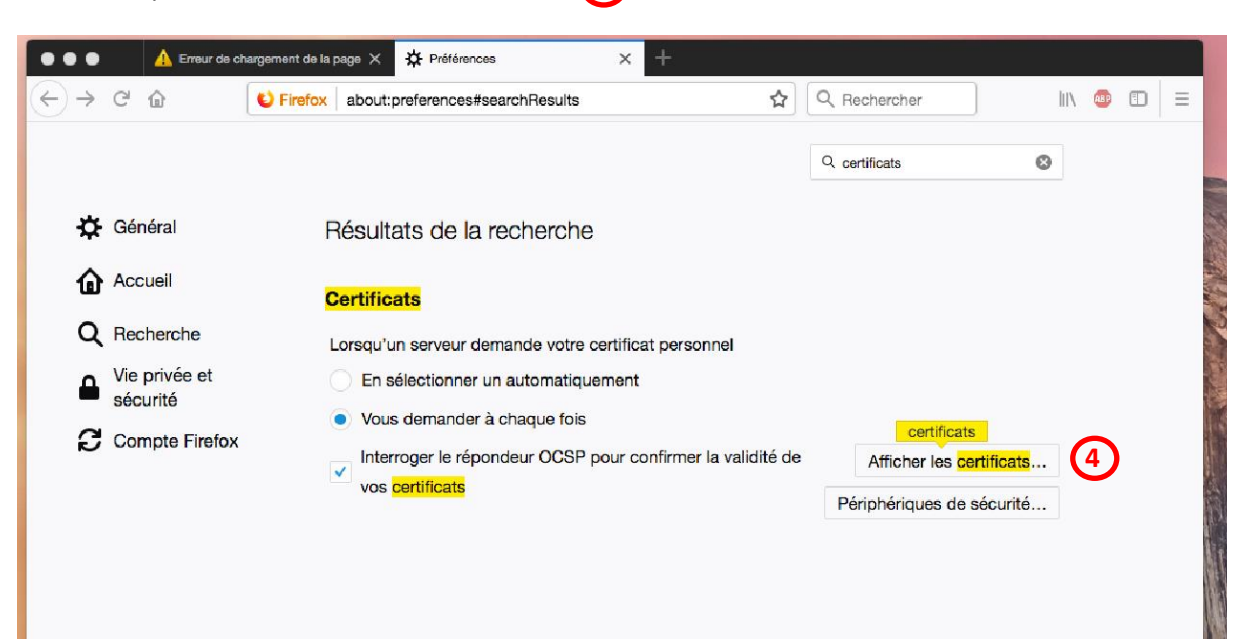

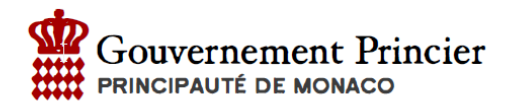

#### Ajoutez un certificat

- Se rendre dans l'onglet « Vos certificats » 5
- Cliquez sur Importer 6

| 🔅 Général | Résultats de la recherche                                                             |                          |                         |                         |  |  |  |
|-----------|---------------------------------------------------------------------------------------|--------------------------|-------------------------|-------------------------|--|--|--|
| Accueil   | Gestionnaire de <mark>certificat</mark> s                                             |                          |                         |                         |  |  |  |
| Q Recherc | 5 Vos certificats Personnes                                                           | Serveurs Autorités       |                         |                         |  |  |  |
| Compte    | Vous possédez des <mark>certificat</mark> s de ces organisations qui vous identifient |                          |                         |                         |  |  |  |
|           | Nom du certificat                                                                     | Périphérique de sécurité | Numéro de série         | Expire le 🛤             |  |  |  |
|           | ⊿EJBCA Sample                                                                         |                          |                         |                         |  |  |  |
|           | Raymond BERTHOU ADM - Ad.                                                             | Sécurité personnelle     | 0F:55:84:BA:58:A2:81:F5 | vendredi 8 juin 2018    |  |  |  |
|           | ⊿Monaco                                                                               |                          |                         |                         |  |  |  |
|           | ProdRB                                                                                | Sécurité personnelle     | 19:A0:13:4F:8E:7D:33:BB | vendredi 2 février 2018 |  |  |  |
|           |                                                                                       |                          |                         |                         |  |  |  |
|           |                                                                                       |                          |                         |                         |  |  |  |
|           |                                                                                       |                          |                         |                         |  |  |  |
|           | Voir Sauv <u>e</u> garder                                                             | lout sauvegarder         | Supprimer               |                         |  |  |  |
|           |                                                                                       | $\mathbf{U}$             |                         | ОК                      |  |  |  |
|           |                                                                                       |                          |                         | <u></u>                 |  |  |  |
|           |                                                                                       |                          |                         |                         |  |  |  |

## Sélectionnez le fichier à importer

- Dans la fenêtre qui s'est ouverte, recherchez l'emplacement où vous avez enregistré le certificat sur votre ordinateur
- Sélectionnez le certificat comportant un nom de type xxxx.p12
- Cliquez sur Ouvrir

Suite à l'import du certificat, un mot de passe est demandé. Celui-ci peut figurer :

- Dans la courrier recommandé, si c'est la première fois que vous utilisez l'application
- Ou, réutilisez votre mot de passe si c'est un renouvelement de certificat

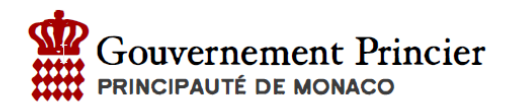

### Accédez au site

Fermez complètement le navigateur pour qu'il prenne en compte les modifications.

Relancez le navigateur et cliquer sur le lien suivant : https://secure.gouv.mc/fiscaux/

Sur la page :

Choisir le certificat dans la liste 7

(8)

• Cliquez sur OK

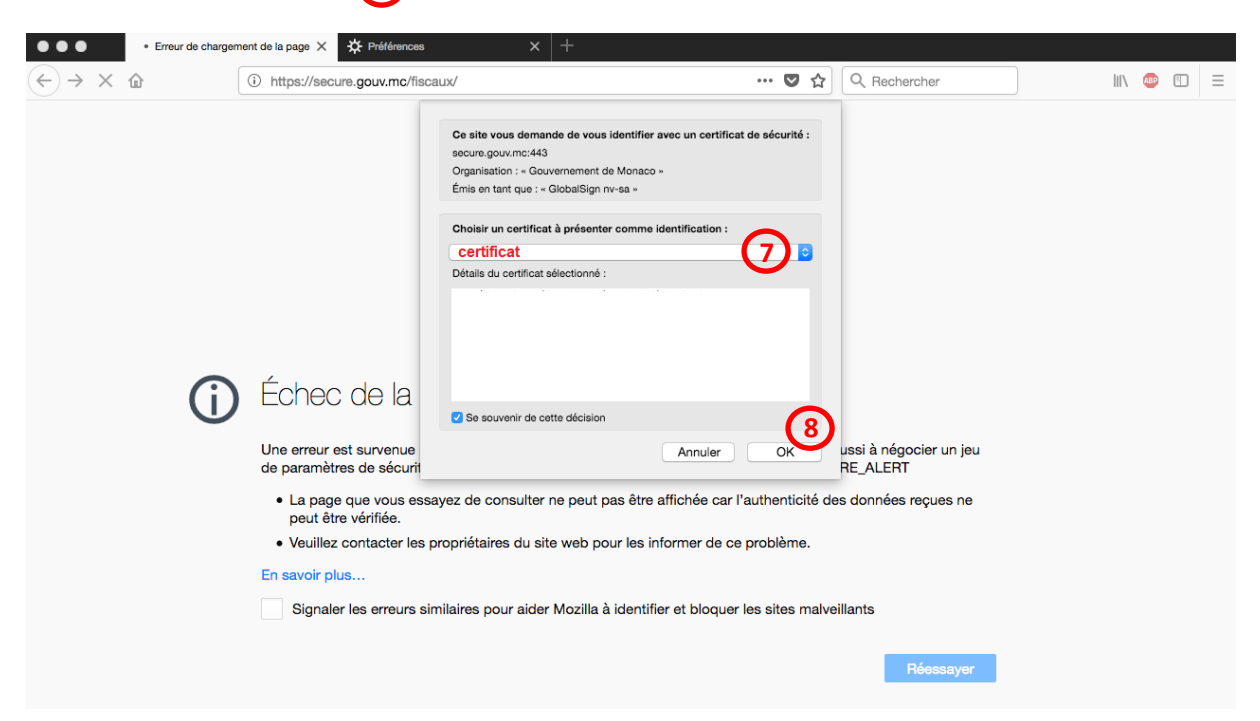